# GET CONNECTED

# Quick Guide – Order Non–Delegated MI through Encompass<sup>®</sup>

# 1. Select Order Non-Delegated MI

To order non-delegated MI, select **Order Non-Delegated MI** as the **Request Type** and enter the appropriate information.

**MI Coverage %** automatically defaults to standard coverage.

- Click on the **MI Coverage** % link for guidance or edit the **MI Coverage** % manually.
- The **MI Coverage** % will automatically adjust with changes to the loan information.
- Click the reset icon to reset to standard coverage:

The **MGIC Rate Quote ID** defaults to the most recent quote ordered via Encompass. Select the **MGIC Rate Quote ID** from the drop-down menu or enter it manually if you obtained your MGIC MiQ Rate Quote outside of the Encompass interface.

**NOTE:** If manually entering a User ID and Password, you must successfully order an MI application for your credentials to be saved.

| igin Information<br>Jeer ID:<br>Password:<br>MGIC Branch ID: | 4846043673                                                            | Loan Information<br>Borrower:<br>CoBorrower:<br>Loan Numbe<br>Need Help?   | Hoemowner , Ken<br>Homeowner , Susie<br>er: dec 1212002 |                 | Setup          |
|--------------------------------------------------------------|-----------------------------------------------------------------------|----------------------------------------------------------------------------|---------------------------------------------------------|-----------------|----------------|
| (Optional)<br>lew to MGIC?<br>Apply for Master Pol           | Save Login Information<br>Existing Customer?<br>Need User ID/Password | EMail:<br>Phone:<br>Online:                                                | customer service@m<br>1-800-424-6442<br>Full User Guide | <u>loic.com</u> |                |
| rder Multi-Rate (<br>Request Type:                           | Quote Check Status/View Resu<br>Drder Non-Delegated MI                | it Activate MI                                                             |                                                         | (*)             | Required field |
| Mortgage Insurance<br>Premium Plan:<br>Premium Paid By:      | e Information<br>Monthly Premium (20MP) V *<br>Borrower-Paid V *      | MGIC Rate Quote ID:<br>Additional Loan Informat<br>MGIC Special Program II | BTNJ2GF - 12-12<br>tion<br>D (If applicable)            | -2022 12:09     | ~              |
| Refund Option:                                               | Non-Refundable                                                        | Employee Relocation                                                        | n Loan                                                  | AUS Doc V       | Vaiver         |
| Renewal Option: (<br>Il Buydown Amt: 4<br>All or part of th  | Constant v *<br>625.00<br>e MI premium will be financed               | Lender Type:<br>Third Party Name:<br>Third Party City:                     | Retail                                                  | State:          | ~ *            |
| DU Case ID:                                                  | Recommendation:<br>Purchase Eligibility:                              |                                                                            | Credit Risk Class:                                      | •               |                |
| opidad o w Docun                                             |                                                                       |                                                                            |                                                         |                 |                |

Your MGIC Representative mgic.com/contact

# 2. Add Attachments

- a. Click Upload UW Documents to open the Attachment List
- b. Click the + (plus) icon to add an attachment
- c. Enter any comments (optional)
- d. Browse for the document
- e. Click Continue

Then click **Attach** in the **Attachment List** screen to attach the documents to the loan file.

**NOTE:** Ensure the documents you want to attach are not open on your desktop.

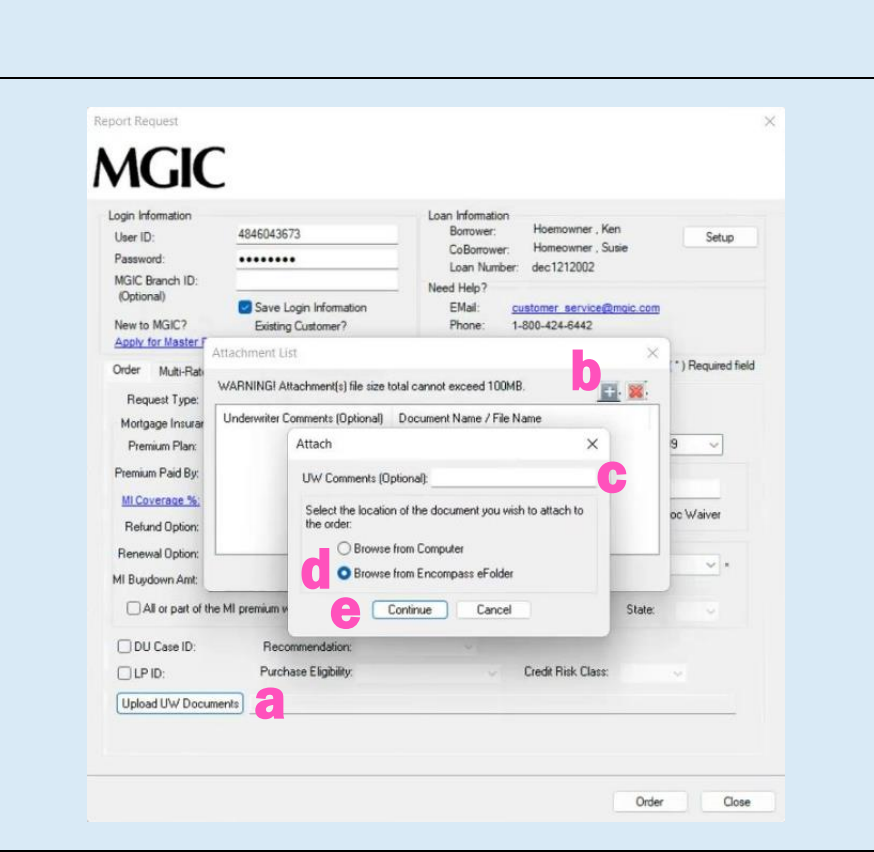

#### 3. Order Non-Delegated MI

The file names of the documents you attached will appear next to the **Upload UW Documents** button.

Click Order to submit the loan file.

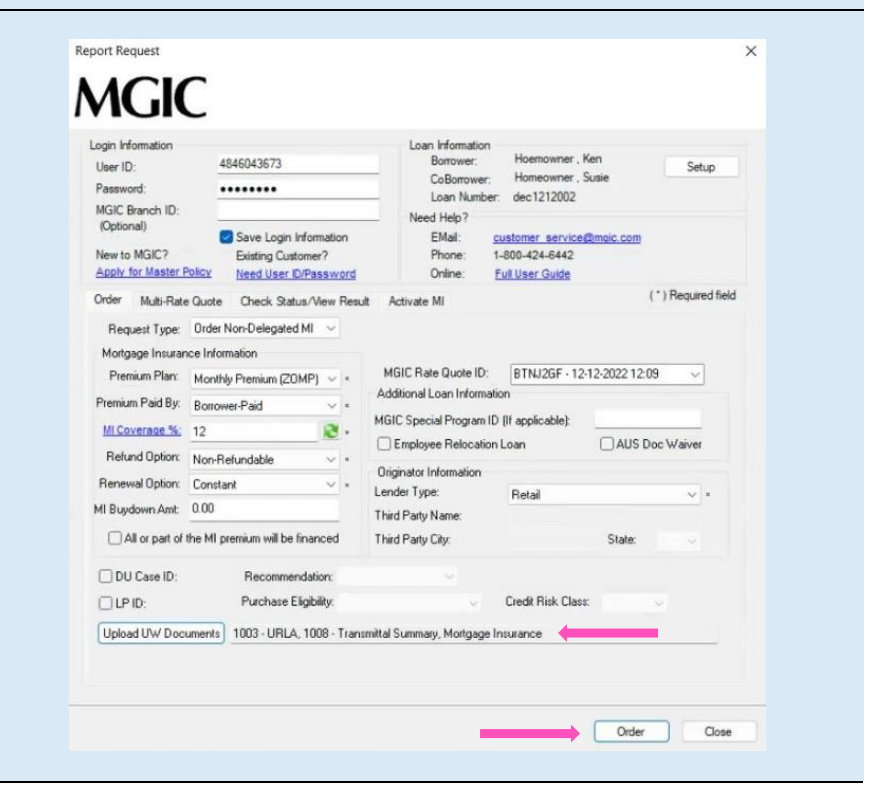

Your MGIC Representative mgic.com/contact

# 4. Resubmit Non-Delegated MI Order or Send Additional Attachments (Optional)

As changes occur to the loan, you may resubmit the loan data and any new documents or conditions on an existing loan by selecting Resubmit Non-Delegated MI Order in the Request Type drop-down menu.

Report Reque

MC

The MGIC Rate Quote ID defaults to the most recent quote ordered via Encompass. Select the MGIC Rate Quote ID from the drop-down menu or enter it manually if you obtained your MGIC MiQ Rate Quote outside of the Encompass interface.

If you need to send new attachments, click the Upload UW Documents button.

### Click Resubmit.

NOTE: Ensure the documents you want to attach aren't open on your desktop.

Or

If you are on the Check Status/View Result tab, click Upload Origination Documents to send attachments.

|                               | -                                                                                                    |                                                                                                    |                                                                                                    |                                                                                                    |                                                                                                    | ~                                                                                                    |                                                                                                    |     |
|-------------------------------|----------------------------------------------------------------------------------------------------|----------------------------------------------------------------------------------------------------|----------------------------------------------------------------------------------------------------|----------------------------------------------------------------------------------------------------|----------------------------------------------------------------------------------------------------|----------------------------------------------------------------------------------------------------|----------------------------------------------------------------------------------------------------|-----|
| AGIC                          | -                                                                                                    |                                                                                                    |                                                                                                    |                                                                                                    |                                                                                                    |                                                                                                    |                                                                                                    |     |
| ogin Information              |                                                                                                    |                                                                                                    | Loan Information                                                                                                    |                                                                                                    |                                                                                                    |                                                                                                    |                                                                                                    |     |
| User ID:                      | 4846043673                                                                                                    |                                                                                                    | Borrower:                                                                                                    | Hoemowner,<br>Homeowner                                                                                                    | Susie                                                                                                    | Setup                                                                                                    |                                                                                                    |     |
| Password:                     | •••••                                                                                                    |                                                                                                    | Loan Numbe                                                                                                    | er: dec1212002                                                                                                    | cost                                                                                                    |                                                                                                    |                                                                                                    |     |
| MGIC Branch ID:<br>(Optional) | 1000                                                                                                    |                                                                                                    | Need Help?                                                                                                    |                                                                                                    |                                                                                                    |                                                                                                    |                                                                                                    |     |
| New to MGIC?                  | Save Login &<br>Existing Custo                                                                                                    | nformation<br>omer?<br>//Password                                                                                                    | EMail:<br>Phone:<br>Online:                                                                                                    | customer service<br>1-800-424-6442<br>Full User Guide                                                                                                    | @mgic.com                                                                                                    |                                                                                                    |                                                                                                    |     |
| Order Multi-Rate (            | Quote Check Statu                                                                                                    | s/View Result                                                                                                    | Activate MI                                                                                                    |                                                                                                    | (*)                                                                                                    | Required field                                                                                                    |                                                                                                    |     |
| Bequest Type:                 | Resubmit Non-Delega                                                                                                    | ted ~                                                                                                    |                                                                                                    |                                                                                                    |                                                                                                    |                                                                                                    |                                                                                                    |     |
| Mortgage Insuranc             | e Information                                                                                                    |                                                                                                    | MI Certificate #                                                                                                    | 60611649                                                                                                    |                                                                                                    |                                                                                                    |                                                                                                    |     |
| Premium Plan:                 | Monthly Premium (20)                                                                                                    | MP) V x                                                                                                    | MGIC Rate Quote ID:                                                                                                    | BTNJ2GF · 12                                                                                                    | 2-12-2022 12:09                                                                                                    |                                                                                                    |                                                                                                    |     |
| Premium Paid Bu:              | Powerup Paid                                                                                                    | A                                                                                                    | dditional Loan Informa                                                                                                    | ation                                                                                                    |                                                                                                    |                                                                                                    |                                                                                                    |     |
| Ill Courses N                 | Bottower-Paid                                                                                                    | M                                                                                                    | GIC Special Program                                                                                                    | ID (If applicable):                                                                                                    |                                                                                                    |                                                                                                    |                                                                                                    |     |
| D ( ) ( ) ( ) ( )             | 12                                                                                                    | (                                                                                                    | Employee Relocatio                                                                                                    | on Loan                                                                                                    | AUS Doc V                                                                                                    | Maiver                                                                                                    |                                                                                                    |     |
| Helund Uption:                | Non-Refundable                                                                                                    | · ·                                                                                                    | Iriginator Information                                                                                                    |                                                                                                    |                                                                                                    |                                                                                                    |                                                                                                    |     |
| Renewal Option:               | Constant                                                                                                    | × * L                                                                                                    | ender Type:                                                                                                    | Retail                                                                                                    |                                                                                                    | υ.                                                                                                    |                                                                                                    |     |
| Il Buydown Amt                | \$625.00                                                                                                    | т                                                                                                    | hird Party Name:                                                                                                    |                                                                                                    |                                                                                                    |                                                                                                    |                                                                                                    |     |
| All or part of th             | e MI premium will be f                                                                                                    | inanced T                                                                                                    | hird Party City:                                                                                                    |                                                                                                    | State:                                                                                                    |                                                                                                    |                                                                                                    |     |
| DU Case ID:                   | Recommen                                                                                                    | dation:                                                                                                    |                                                                                                    |                                                                                                    |                                                                                                    |                                                                                                    |                                                                                                    |     |
| LP ID:                        | Purchase El                                                                                                    | igibility:                                                                                                    |                                                                                                    | Credit Risk Clas                                                                                                    | s 👘                                                                                                    |                                                                                                    |                                                                                                    |     |
| Lipload LIW/ Docur            | ments 1003 - LIBLA                                                                                                    |                                                                                                    |                                                                                                    |                                                                                                    |                                                                                                    |                                                                                                    |                                                                                                    |     |
| oprod o ir o cou              | 1000 01101                                                                                                    |                                                                                                    |                                                                                                    |                                                                                                    |                                                                                                    |                                                                                                    |                                                                                                    |     |
|                               | Report                                                                                                    | Request                                                                                                    |                                                                                                    |                                                                                                    | TCOLUTIK                                                                                                    | Cose                                                                                                    |                                                                                                    | a   |
|                               | Report<br>M<br>Login<br>Use<br>Pass<br>MGI                                                                                                    | Request                                                                                                    | 4846043673                                                                                                    |                                                                                                    | Loan Information<br>Borrower:<br>CoBorrower:<br>Loan Numbe                                                                                                    | Hoemowner, 1<br>Homeowner, 1<br>r: dec1212002                                                                                                    | Ken Se                                                                                                    | tup |
|                               | Report<br>Mu<br>Login<br>Use<br>Pasa<br>MGI<br>Op<br>Des                                                                                                    | Request                                                                                                    | 4846043673                                                                                                    | ormation<br>we2                                                                                                    | Loan Information<br>Borrower:<br>CoBorrower:<br>Loan Numbe<br>Need Help?<br>EMail:<br>Phone:                                                                                                    | Hoemowner, I<br>Homeowner, S<br>rr. dec1212002<br>customer services                                                                                                    | Ken Se<br>Sutie Se<br>Remain com                                                                                                    | tup |
|                               | Report<br>Login<br>Use<br>Pas<br>MGI<br>(Op<br>New<br>App                                                                                                    | Request<br>Information<br>r ID:<br>sword:<br>(C Branch ID:<br>tional)<br>vto MGIC?<br>tv for Master Poli                                                                                                    | 4846043673<br>•••••••••••••••••••••••••••••••••••                                                                                                    | ormation<br>ser?<br>bassword                                                                                                    | Loan Information<br>Borrower:<br>CoBorower:<br>Loan Numbe<br>Need Help?<br>EMai:<br>Phone:<br>Online:                                                                                                    | Hoemowner, J<br>Homeowner, S<br>r: dec1212002<br>customer services<br>1-800-424-6442<br>Full User Guide                                                                                                    | Ken Sa<br>Susie Sa<br><u>Rmolo.com</u>                                                                                                    | tup |
|                               | Report<br>Login<br>Use<br>Pas<br>MGI<br>(Op<br>New<br>Ass<br>Order                                                                                                    | Request<br>Information<br>r ID:<br>wword:<br>IC Branch ID:<br>tional)<br>wto MGIC?<br>Wy for Master Pole<br>ar Multi-Rate Q                                                                                                    | 4846043673<br>••••••••••••••••••••••••••••••••••••                                                                                                    | ormation<br>er?<br><u>assword</u><br>//few Result Act                                                                                                    | Loan Information<br>Borrower:<br>CoBorrower:<br>Loan Numbe<br>Need Help?<br>EMail:<br>Phone:<br>Online:<br>ivate MI                                                                                                    | Hoemowner , 1<br>Homeowner , 1<br>rr. dec1212002<br>Le00-424-6442<br>Full User Guide                                                                                                    | Ken Susie<br>Susie<br>Remola com                                                                                                    | tup |
|                               | Report<br>Login<br>Use<br>Pas<br>MGI<br>(Op<br>New<br>Ass<br>Order                                                                                                    | Request                                                                                                    | 4846043673<br>Save Login Info<br>Existing Custon<br>Need User D/F<br>Uote Check Status.<br>Order Date                                                                                                    | ormation<br>ner?<br>2855Word<br>Wew Result Act<br>Requested Serv                                                                                                    | Loan Information<br>Borrower:<br>CoBorrower:<br>Loan Numbe<br>Need Help?<br>EMail:<br>Phone:<br>ivate MI<br>ice Sta                                                                                                    | Hoemowner , 1<br>Homeowner , 5<br>r. dec1212002<br>1-800-424-6442<br>Full User Guide<br>stus Paid By                                                                                                    | Ken Se<br>Susie Se<br>Rimgia.com                                                                                                    | tup |
|                               | Report<br>Login<br>Use<br>Pas<br>MGI<br>(Op<br>Orde                                                                                                    | Request                                                                                                    | 4846043673<br>Save Login Info<br>Existing Custon<br>Need User DIF<br>uote Check Status.<br>Order Date<br>[2]220221219                                                                                                    | omation<br>rer?<br>2855Word<br>Mew Result Act<br>Requested Serv<br>NonDelepated N                                                                                                    | Loan Information<br>Borrower:<br>CoBorrower:<br>Loan Numbe<br>Need Help?<br>EMail:<br>Phone:<br>ivate MI<br>ice Sta<br>11 Dider Per                                                                                                    | Hoemowner , 1<br>Homeowner , 1<br>Homeowner , 5<br>r dec1212002<br>customer servicej<br>Le00-424-6442<br>Fuil User Guide<br>Hus Paid By                                                                                                    | Ken Se<br>Susie Se<br>Emolo com<br>X Su<br>ed 0.000 3000                                                                                                    | tup |
|                               | Report<br>Login<br>Use<br>Pas<br>MGI<br>OP<br>New<br>Ass<br>Orde                                                                                                    | Request                                                                                                    | 4846043673<br>••••••••<br>••••••••<br>••••••••<br>••••••••                                                                                                    | ormation<br>ter?<br>2assword<br>Mew Result Act<br>Requested Serv<br>Non Delegated M<br>Multi Rate Durde                                                                                                    | Lean Information<br>Borrower:<br>CoBorrower:<br>Lean Numbe<br>Need Help?<br>EMail:<br>Phone:<br>Online:<br>ivate MI<br>ice Sta<br>10 Oder Per<br>Scenario 3 Elig<br>Scenario 3 Elig                                                                                                    | Hoemowner , 1<br>Homeowner , 1<br>Homeowner , 5<br>r dec 1212002<br>customer services<br>Full User Guide<br>Hus Paid By<br>King BorrowerPa<br>bible BorrowerPa                                                                                                    | Ken Se<br>Susie Se<br><u>&amp; \$</u><br>ad 0.000 \$0.00<br>1 0.040 \$150                                                                                                    | tup |
|                               | Report<br>Login<br>Use<br>Pas<br>MGI<br>OP<br>Netw<br>App<br>Orde<br>Orde<br>01<br>01<br>01<br>01<br>01<br>01<br>01<br>01<br>01<br>01<br>01<br>01<br>01                                                               | Request                                                                                                    | 4846043673<br>Save Login Info<br>Save Login Info<br>Satisting Custon<br>Need User Diff<br>Control User Diff<br>12122022 12:09<br>12122022 12:09<br>12122022 12:09                                                                                                    | ormation<br>her?<br>bassword<br>Mew Result Act<br>Requested Serv<br>Non:Delegated M<br>MultiRate Quote<br>MultiRate Quote<br>MultiRate Quote                                                                                                    | Lean Information<br>Borrower:<br>CoBorrower:<br>Lean Numbe<br>Need Help?<br>EMail:<br>Phone:<br>Online:<br>Ivate MI<br>ice Sta<br>Monder Per<br>Scenario 3 Elig<br>Scenario 3 Elig<br>Scenario 1 * Elig                                                                                                    | Hoemowner, 1<br>Homeowner, 1<br>Homeowner, 3<br>r dec1212002<br>Luster Services<br>Full User Guide<br>Aus Paid By<br>ding BorrowerPa<br>bible BorrowerPa<br>bible BorrowerPa                                                                                                    | Ken Se<br>Susie Se<br><u>&amp; \$</u><br>ad 0.000 \$0.00<br>1 0.040 \$151<br>ad 0.420 \$151<br>aid 0.020 \$504                                                                                                    | tup |
|                               | Report<br>Login<br>Usee<br>Pass<br>MGI<br>O'r<br>Weive<br>Abb<br>Orde<br>Dird<br>BTN<br>BTN<br>BTN<br>BTN<br>BTN<br>BTN                                                                                               | Request                                                                                                    | 4846043673<br>Save Login Info<br>Save Login Info<br>Saving Custon<br>Need User Diff<br>Vertex Satur.<br>Order Date<br>12122022 12:09<br>12122022 12:09<br>12122022 10:09<br>12122022 10:09<br>1212002 10:09<br>1212002 10:09<br>1212000<br>121200<br>1212000<br>121200<br>121200<br>121200<br>121200<br>1210 | omation<br>rer?<br>2855Word<br>Mew Result Act<br>Requested Serv<br>NonDelegated M<br>Multi-Rate Quote<br>Multi-Rate Quote<br>Multi-Rate Quote<br>Multi-Rate Quote                                                                                                    | Loan Information<br>Borrower:<br>CoBorower:<br>Loan Numbe<br>Need Help?<br>EMail:<br>Phone:<br>ivate MI<br>ice Sta<br>10 Ider Per<br>Scenario 3 Elig<br>Scenario 1 Elig<br>Scenario 1 Elig                                                                                                    | Hoemowner, 1<br>Homeowner, 1<br>Homeowner, 5<br>rr dec1212002<br>customer services<br>Leon-42-6442<br>Evil User Guide<br>Hus Paid By<br>Iding BorrowerPa<br>Ible BorrowerPa<br>ible BorrowerPa                                                                                                    | Xen         Set           Susie         \$           @main com         \$           ad         0.000         \$0.07           0.400         \$195           aid         0.420         \$195           aid         0.420         \$195           aid         0.420         \$195           aid         0.420         \$195           aid         0.420         \$195           aid         0.420         \$195           aid         0.420         \$195                                                                                                    | tup |
|                               | Report<br>Login<br>Use<br>Pasa<br>MGI<br>(Op<br>New<br>Ass<br>Orde<br>Orde<br>Tiss<br>PPJ<br>BTN<br>BTN<br>BTN<br>BTN                                                                                                 | Request                                                                                                    | 4846043673                                                                                                    | omation<br>rer?<br>2855Word<br>Mew Result Act<br>Requested Serv<br>NonDelegated M<br>Multi-Rate Quote<br>Multi-Rate Quote<br>Multi-Rate Quote<br>Multi-Rate Quote<br>Multi-Rate Quote                                                                                                    | Loan Information<br>Borrower:<br>CoBorower:<br>Loan Numbe<br>Need Help?<br>EMai:<br>Phone:<br>ivate MI<br>ice Sta<br>10 Ider Per<br>Scenario 3 Elig<br>Scenario 1 * Elig                                                                                                    | Hoemowner, 1<br>Homeowner, 3<br>Homeowner, 5<br>r dec1212002<br>customer services<br>Leou-42-6442<br>Full User Guide<br>Hus Paid By<br>Iding BorrowerPa<br>Ible LenderPaid<br>Ible BorrowerPa<br>Ible BorrowerPa                                                                                                    | Ken Se<br>Susie Se<br><u>&amp; \$</u><br>ad 0.000 \$0.07<br>0.040 \$195<br>ad 0.490 \$195<br>aid 0.490 \$195<br>aid 0.490 \$195<br>aid 0.490 \$195<br>aid 0.490 \$195<br>aid 0.9260 \$604                                                                                                    | tup |
|                               | Report<br>Login<br>Use<br>Pasa<br>MiGi<br>Order<br>Order<br>Order<br>Order<br>T265<br>PPJ<br>BT<br>BT<br>T450<br>PD                                                                                                   | Request                                                                                                    | 4846043673<br>••••••••••••••••••••••••••••••••••••                                                                                                    | ormation<br>we?<br><u>assword</u><br>//ew Result Act<br>Requested Serv<br>MultiRate Quote<br>MultiRate Quote<br>MultiRate Quote<br>MultiRate Quote<br>MultiRate Quote<br>Date                                                                                                    | Loan Information<br>Borrower:<br>CoBorrower:<br>Loan Numbe<br>Need Help?<br>EMail:<br>Phone:<br>Online:<br>Vate MI<br>ice Ste<br>101der Per<br>Scenario 3 Elig<br>Scenario 3 Elig<br>Scenario 3 Elig<br>Scenario 3 Elig<br>Scenario 3 Elig<br>Scenario 3 Elig                                                                                                    | Hoemowner, J<br>Homeowner, J<br>Homeowner, S<br>Homeowner, S<br>House Services<br>Labou-424-6442<br>Full User Guide<br>Nus Paid By<br>ding BorrowerPa<br>ible BorrowerPa<br>ible BorrowerPa<br>ible BorrowerPa                                                                                                    | Ken Suise<br>Suise \$<br><b>Suise</b><br><b>X \$</b><br><b>id</b> 0,000 <b>\$</b> 0,00<br><b>1</b> 0,840 \$195<br><b>id</b> 0,490 \$113<br><b>id</b> 0,250 \$604<br>Import MI Rate<br>ceived                                                                                                    | tup |
|                               | Report<br>Login<br>Use<br>Pass<br>Migi<br>Orde<br>Orde<br>Orde<br>Did<br>000<br>765<br>PPJ<br>BTN<br>*Mo<br>Upla<br>Did<br>000<br>765<br>PPJ<br>BTN<br>010<br>0100<br>000<br>0100<br>000<br>0100<br>000<br>000<br>000 | Request                                                                                                    | 4846043673<br>••••••••<br>•••••••••<br>•••••••••<br>••••••                                                                                                    | omation<br>er?<br>bassword<br>View Result Act<br>Requested Serv<br>Muli-Rate Quote<br>Muli-Rate Quote<br>Muli-Rate Quote<br>gination Documents<br>LUbload Help<br>Date<br>12:12:202<br>12:12:202<br>12:12:202                                                                                                    | Loan Information<br>Borrower:<br>CoBorrower:<br>Loan Numbe<br>Need Help?<br>EMai:<br>Phone:<br>Vate MI<br>ice Status<br>Scenario 2 Elig<br>Scenario 2 Elig<br>Scenario 2 Elig<br>Scenario 2 Elig<br>Scenario 1 * Elig<br>Uploed Poe<br>Status<br>21219 Pending<br>21219 Pending<br>21219 Pending                                                                                                    | Hoemowner, 1<br>Homeowner, 1<br>Homeowner, 1<br>r: dec1212002<br>Customer services<br>1-800-424-6442<br>Full User Guide<br>tus Paid By<br>ding BorrowerPa<br>bible BorrowerPa<br>bible BorrowerPa<br>bible BorrowerPa                                                                                                    | Xen         Se           Surie         Se           Rempin.com         315           ad         0.040         \$103           ad         0.250         \$504           Import MI Rate         terved.         1000                                                                                                    | tup |
|                               | Report<br>Login<br>Use<br>Pasa<br>MiGi<br>Ord<br>Orde<br>Orde<br>Orde<br>Dot<br>Dot<br>Dot<br>Dot<br>Dot<br>Dot<br>Dot<br>Dot<br>Dot<br>Dot                                                                           | Request GGLC Information Information Infor | 4846043673                                                                                                    | ormation<br>we?<br>2assword<br>Mew Result Act<br>Requested Serv<br>Multi-Rate Quote<br>Multi-Rate Quote                                                                                                    | Loan Information<br>Borrower:<br>CoBorrower:<br>Loan Numbe<br>Need Help?<br>EMait :<br>Phone:<br>Online:<br>ivate MI<br>ice Sta<br>Scenario 3 Elig<br>Scenario 3 Elig<br>Scenario 4 Elig<br>Scenario 4 Elig<br>Scenario 5 Elig<br>Scenario 5 Elig<br>Scenario 6 Elig<br>Scenario 7 Elig | Hoemowner, J<br>Homeowner, J<br>Homeowner, S<br>Customer service<br>customer service<br>c | Ken Suie<br>Suie Suie<br>(Empic com<br>ad 0.000 \$0.0<br>1 0.840 \$195<br>id 0.490 \$13<br>id 0.250 \$604<br>Import MI Rate<br>ceived:                                                                                                    | tup |
|                               | Report<br>Login<br>Use<br>Pass<br>MiGi<br>Orde<br>Orde<br>Orde<br>Did<br>Did<br>Did<br>Did<br>Did<br>Did<br>Did<br>Did<br>Now<br>Mid<br>Nor<br>Now<br>Now<br>Now<br>Now<br>Now<br>Now<br>Now<br>Now<br>Now<br>Now     | Request                                                                                                    | 4846043673<br>•••••••••<br>© Save Login Infr<br>Existing Custon<br>Need User OF<br>Check Status<br>Order Date<br>1212/2022 12.09<br>1212/2022 12.09<br>1212/202                              | amation<br>ser?<br>assword<br>Wew Result Act<br>Requested Serv.<br>Non Oelegated M<br>Multi-Rate Quote<br>Multi-Rate Quote<br>Multi-Rate | Loan Information<br>Borrower:<br>CoBorrower:<br>Loan Numbe<br>Need Help?<br>EMal:<br>Phone:<br>Vate MI<br>ice Status<br>Scenario 2 Elig<br>Scenario 2 Elig<br>Scenario 2 Elig<br>Scenario 2 Elig<br>Scenario 2 Elig<br>Scenario 1 * Elig<br>Upload Pos<br>Status<br>21219 Pending<br>21219 Pending                                                                                                    | Hoemowner, 1<br>Homeowner, 1<br>Homeowner, 1<br>r: dec1212002<br>Custemer services<br>1-800-424-6442<br>Ful User Guide<br>atus Paid By<br>ding BorowerPa<br>BorowerPa<br>BorowerPa<br>bible BorowerPa<br>BorowerPa                                                                                                    | Xen         Sa           Surie         Sa           & Surie         Sa           & Surie         Sa           & Surie         Sa           & Sa         Sa           & Sa         Sa           & | tup |
|                               | Report<br>Login<br>Use<br>Pasa<br>MiGi<br>Orde<br>Orde<br>Orde<br>Doto<br>100<br>100<br>100<br>100<br>100                                                                                                    | Request                                                                                                    | 4846043673                                                                                                    | amation<br>ser?<br>assword<br>New Result Act<br>Requested Sew<br>NonDelepsited M<br>MultiRate Quote<br>MultiRate Quote                                                                                                    | Loan Information<br>Borrower:<br>CoBorrower:<br>Loan Numbe<br>Need Help?<br>EMait<br>Phone:<br>Online:<br>Ivate MI<br>ice Status<br>Scenario 2 Elig<br>Scenario 2 Elig<br>Scenario 2 Elig<br>Scenario 1 * Elig<br>Upload Pos<br>Upload Pos<br>Status<br>21219 Pending<br>21219 Pending                                                                                                    | Hoemowner, I<br>Homeowner, I<br>Homeowner, S<br>r. dec1212002<br>customer, servicer<br>L-800-424-6442<br>FullUser Guide<br>Aus Paid By<br>diag BorrowerPa<br>bible LenderPaid<br>bible BorrowerPa<br>bible BorrowerPa<br>Clore Documents                                                                                                    | Ken Suie Sc<br>Suie S<br>2 Suie Sc<br>2 Suie Sc<br>2 S<br>2 S<br>3 S<br>3 S<br>3 S<br>3 S<br>3 S<br>3 S<br>3 S<br>3                                                                                                    | tup |

# 5. Check Status

Once MGIC underwriters notify you that your non-delegated MI application has been approved, go to the Check Status/View Result tab to check status.

Select the order and click Check Status to Import Fees and view the Commitment/Certificate PDF.

| in Information<br>er ID:<br>issword:<br>GIC Branch ID:<br>Detional) | Information rID: 4846043673 sword: C Branch ID: tional) C Save Login Information rto MGIC? N for Master Policy Need User D/Password |                   | Loan Information<br>Borrower:<br>CoBorrower:<br>Loan Number: of<br>Need Help?                |              | Hoemowner , Ken<br>Homeowner , Susie<br>dec 1212002 |                | Setup   |  |
|---------------------------------------------------------------------|----------------------------------------------------------------------------------------------------|-------------------|----------------------------------------------------------------------------------------------|--------------|-----------------------------------------------------|----------------|---------|--|
| ew to MGIC?                                                         |                                                                                                    |                   | EMail: <u>customer service@mo</u><br>Phone: 1-800-424-6442<br>Online: <u>Full User Guide</u> |              |                                                     | <u>yic.com</u> |         |  |
| der Multi-Rate                                                      | Quote Check Stati                                                                                                    | us/View Result    | Activate MI                                                                                  |              | 0.140                                               |                |         |  |
| ider No.                                                            | Urder Date                                                                                                    | Hequested         | Service                                                                                      | Status       | Paid By                                             | %              | \$      |  |
| 611649                                                              | 12-12-2022 12-19                                                                                                    | Non-Delegat       | ed MI Order                                                                                  | Pending      | BorrowerPaid                                        | 0.000          | \$0.00  |  |
| 55FZL                                                               | 12-12-2022 12:09                                                                                                    | Multi-Frate Q     | uote Scenario 3                                                                              | Eligible     | Lenderraid<br>Remand                                | 0.840          | \$135   |  |
| NJ2GF                                                               | 12-12-2022 12:09                                                                                                    | Multi-Rate Q      | uote Scenario 1                                                                              | * Eligible   | BorrowerPaid                                        | 0.430          | \$604   |  |
| lost recently impo                                                  | orted Upload (                                                                                                    | Drigination Docum | ents Uplo                                                                                    | ad Post-Clos | e Documents                                         | Import M       | I Rates |  |
|                                                                     | @ Docum                                                                                                    | ent Upload Help   |                                                                                              |              |                                                     |                |         |  |
| load History:                                                       |                                                                                                    |                   |                                                                                              |              | PDFs received                                       | t              |         |  |
| ocument Name                                                        | Comments                                                                                                    | Date              |                                                                                              | Status       |                                                     |                |         |  |
| 03 - URLA                                                           |                                                                                                    | 12-12-            | 2022 12:19 F                                                                                 | ending       | 1                                                   |                |         |  |
| 08 - Transmittal.                                                   | +                                                                                                    | 12-12-            | 2022 12:19 F                                                                                 | ending       |                                                     |                |         |  |
| ortgage Insuran.                                                    |                                                                                                    | 12-12-            | 2022 12:19 F                                                                                 | Pending      |                                                     |                |         |  |
|                                                                     |                                                                                                    |                   |                                                                                              |              |                                                     | Vie            |         |  |